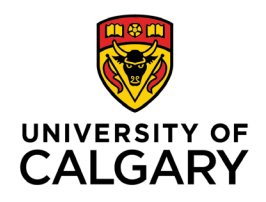

## CUMMING SCHOOL OF MEDICINE Postgraduate Medical Education

# How to Promote a Learner to the Next Stage

### TARGET AUDIENCE: ADMINISTRATORS AND PROGRAM DIRECTORS

This guide outlines the process for promoting a learner to the next stage. The current stage does not need to be marked achieved to promote a learner to the next stage. There are different ways to do this in MedSIS:

- 1. Promote your Learner from the 'Curriculum' module, or
- 2. <u>Promote your Learner from 'Learner Registration' module</u>.

Both ways are equivalent, you can choose the one you prefer. <u>If you are promoting multiple learners</u>, the second option may be more efficient, as it allows you to switch between learners more easily.

#### **Curriculum Module**

1. From the MedSIS home page, click **Curriculum**.

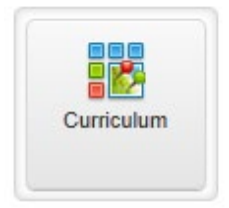

2. Go to Learner Curriculum and the side navigation menu.

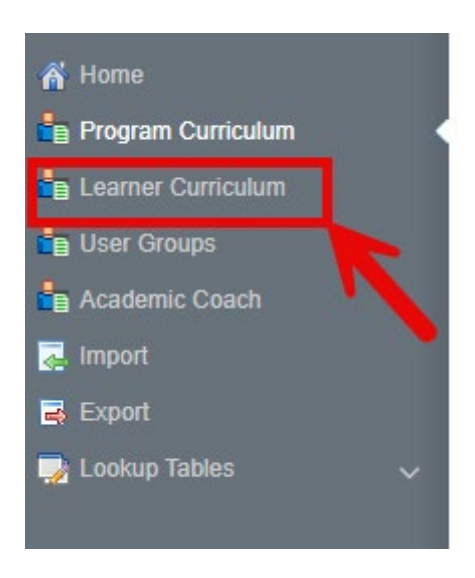

3. Click on the learners' name to access their EPA Dashboard.

| <u>د</u>                                                                               | Home > Curriculum > Learner C | Curriculum           |            |                       |                                        |                       |                       |                             |
|----------------------------------------------------------------------------------------|-------------------------------|----------------------|------------|-----------------------|----------------------------------------|-----------------------|-----------------------|-----------------------------|
| <ul> <li>☆ Home</li> <li>☆ Program Curriculum</li> <li>☆ Learner Curriculum</li> </ul> | E Learner Curriculum          | x                    | -          | -                     | -                                      | -                     | -                     | Total: 52                   |
| <ul> <li>User Groups</li> <li>Academic Coach</li> </ul>                                | Learner                       | Training     Program | Learning ^ | Training ^<br>Level 🗸 | Current Stage                          | Start of 🔷<br>Stage 🧅 | Stage 🔷<br>Progress 👃 | Overall Status              |
| 🛃 Import                                                                               |                               |                      |            | PGY2                  | Stage 2 - Foundations of<br>Discipline | 01-Jul-2023           | 0%                    | Progressing as expected     |
| Export                                                                                 |                               |                      |            | PGY4                  | Stage 3 - Core of Discipline           | 01-Jul-2024           | 8%                    | Progressing as expected     |
| 🍃 Lookup Tables 🛛 🗸                                                                    |                               |                      |            | PGY4                  | Stage 3 - Core of Discipline           | 01-Jul-2024           | 22%                   | Progressing as expected     |
|                                                                                        |                               |                      |            | PGY3                  | Stage 2 - Foundations of<br>Discipline | 01-Jul-2024           | 10%                   | Not Progressing as Expected |
|                                                                                        |                               |                      |            | PGY1                  | Stage 2 - Foundations of<br>Discipline | 28-Sep-2024           | 46%                   | Progressing as expected     |
|                                                                                        |                               |                      |            |                       |                                        |                       |                       |                             |

4. Under the **details tab**, update the **Current Stage** to the stage you want to register your learner into and update the **Start of Current Stage date** to the date the learner will be starting the stage. Click **Save**.

| Start Date<br>Current S | e: 01-Jul-2<br>Stage: Stag | 024<br>ge 1 - Trans                                                                 | ition to Discipline                                                          |                             |             |                     | ← Back          |
|-------------------------|----------------------------|-------------------------------------------------------------------------------------|------------------------------------------------------------------------------|-----------------------------|-------------|---------------------|-----------------|
| Details                 | EPAs                       | Supportin                                                                           | g Documentation                                                              | Reflection Documentation    | Assessments | Program Evaluations |                 |
| Sta                     | S<br>Curre<br>art of Curre | tart Date*:<br>End Date:<br>ent Stage*:<br>ent Stage*:<br>Official:<br>all Status*: | 01-Jul-2024<br>Stage 1 - Transiti<br>01-Jul-2024<br>YES<br>Progressing as ex | on to Discipline<br>xpected | ¥           |                     | V               |
|                         |                            |                                                                                     |                                                                              |                             |             |                     | 🖺 Save 📋 Delete |

Solutions Inc. 2025 | Privacy Policy

The learner is now registered into the new stage.

*Note:* The Achieved Date of the previous stage will reflect the date that it is marked achieved. The stage status can be marked as achieved from the learner dashboard.

|                                                                                                    |             |               | + Add Learning Path |  |  |  |  |
|----------------------------------------------------------------------------------------------------|-------------|---------------|---------------------|--|--|--|--|
| Diagnostic and Molecular Pathology - Diagnostic and Molecular Pathology 2023 (01-Jul- 2023) Official Progressing as ex |             |               |                     |  |  |  |  |
| Stage                                                                                                    | Start Date  | Achieved Date | Progress            |  |  |  |  |
| Stage 1 - Transition to Discipline                                                                                     | 01-Jul-2024 | 07-Aug-2024   | 0%                  |  |  |  |  |
| Stage 2 - Foundations of Discipline                                                                                    |             | 07-Aug-2024   | 4%                  |  |  |  |  |
| Stage 3 - Core of Discipline // CURRENT                                                                                | 01-Jul-2024 |               | 11%                 |  |  |  |  |
| Stage 4 - Transition to Practice                                                                                       |             |               | 0%                  |  |  |  |  |

© LGI Healthcare Solutions Inc. 2025 | Privacy Policy

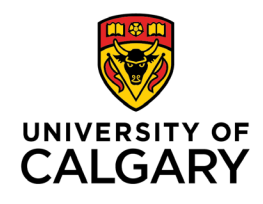

## CUMMING SCHOOL OF MEDICINE Postgraduate Medical Education

<u>Versioning Note</u>: when promoting a resident to the next stage, MedSIS will automatically register the resident in the most up to date VERSION of their EPA suite. For example, if a discipline publishes a new version of their EPA suite while a resident is in the middle of Foundations, they will complete Foundations in the old version and MedSIS will load the new version of Core when they are promoted to Core.

If the resident reached ahead in the old version and completed EPA observations in the old version of Core, MedSIS will import those observations into the new version of Core as long as they are similar to the old version.

The Royal College often activates new versions on July  $1^{st}$ . Please take note of this when promoting residents close to this date – if a new version is launching, it is likely better to wait until after July 1 to promote them or they will be promoted into the old version of the next stage. If you have questions about versioning, please reach out to PGME for assistance.

### Learner Registration Module

1. From the MedSIS home page, click Learner Registration

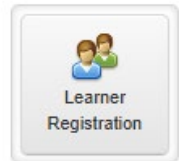

2. Search learner by Last Name. Click Search.

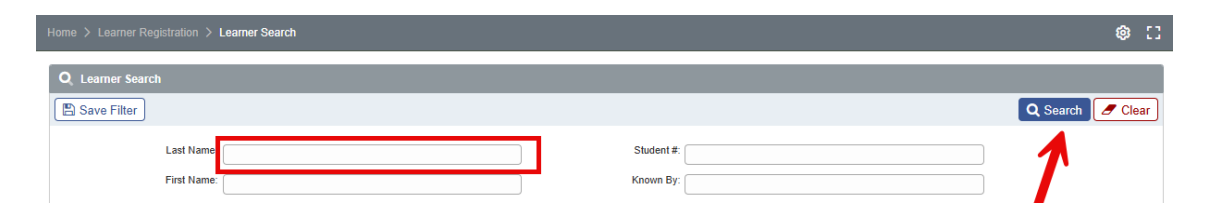

3. Select all your learners and click View Profile.

| Home > Learner Registration > Learner Sea      | rch                                       |                     |      | 1         |                       |                                      | © []                               |
|------------------------------------------------|-------------------------------------------|---------------------|------|-----------|-----------------------|--------------------------------------|------------------------------------|
| Registration Info: Training Session: 2025-2020 | Ŕ                                         |                     |      |           |                       |                                      |                                    |
| $\equiv$ Learner Search Result                 |                                           |                     |      |           |                       | Sele                                 | ected: 7 1 40 📥 👳                  |
| Search:                                        |                                           |                     | - 3  | Print Doc | cuments               | Send Email 🕴 Ru                      | n Task 👌 View Profile              |
| Name 🔷 Student #🔿                              | Learner Status <sup>^</sup> Default Email | Registration Status | Curr | am 🖒      | Last Training Level 🔷 | Last Training Start Date \Rightarrow | Last Training End Date \Rightarrow |
| ✓                                              | New Trainee                               | Ready               |      | .siology  | PGY1                  | 01-Jul-2025                          | 30-Jun-2026                        |
|                                                | New Trainee                               | Ready               |      | viology   | PGY1                  | 01-Jul-2025                          | 30-Jun-2026                        |
|                                                | New Trainee                               | Ready               | 5    | .ology    | PGY1                  | 01-Jul-2025                          | 30-Jun-2026                        |
|                                                | New Trainee                               | Ready               | 1    | iology    | PGY1                  | 01-Jul-2025                          | 30-Jun-2026                        |
|                                                | New Trainee                               | Ready               |      | siology   | PGY1                  | 01-Jul-2025                          | 30-Jun-2026                        |
|                                                | New Trainee                               | Ready               |      | siology   | PGY1                  | 01-Jul-2025                          | 30-Jun-2026                        |
|                                                | New Trainee                               | Ready               |      | cesiology | PGY1                  | 01-Jul-2025                          | 30-Jun-2026                        |
|                                                | Returning Trainee                         | Ready               |      | ology     | PGY2                  | 01-Jul-2025                          | 30-Jun-2026                        |

4. From the menu on the left, select Learning Path.

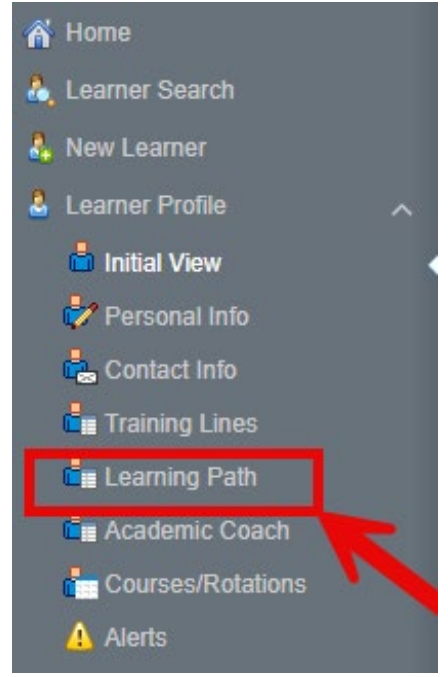

5. Click on the Learning Path.

| Home > Learner Registration > Learner Profile > Learning Path                                                                                    |             |          | ¢ []                |  |  |  |  |
|----------------------------------------------------------------------------------------------------|-------------|----------|---------------------|--|--|--|--|
| Ready New Trainee                                                                                                    |             |          | + Add Note          |  |  |  |  |
| Learning Path                                                                                                    |             |          |                     |  |  |  |  |
|                                                                                                    |             |          | + Add Learning Path |  |  |  |  |
| Diagnostic and Molecular Pathology - Diagnostic and Molecular Pathology 2023 (01-Jul- Progressing as expect 2025) Official Progressing as expect |             |          |                     |  |  |  |  |
| Stage                                                                                                    | Start Date  | Progress |                     |  |  |  |  |
| Stage 1 - Transition to Discipline // CURRENT                                                                                                    | 01-Jul-2025 | 0%       |                     |  |  |  |  |
| Stage 2 - Foundations of Discipline                                                                                                    |             | 0%       |                     |  |  |  |  |
| Stage 3 - Core of Discipline                                                                                                    |             | 0%       |                     |  |  |  |  |
| Stage 4 - Transition to Practice                                                                                                    |             | 0%       |                     |  |  |  |  |

6. Under the **details tab**, update the **Current Stage** to the stage you want to register your learner into and update the **Start of Current Stage date** to the date the learner will be starting the stage. Click **Save**.

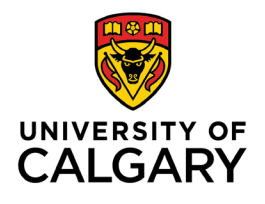

### CUMMING SCHOOL OF MEDICINE Postgraduate Medical Education

|                         |                           |                                                        | -                                                | -                        |             |                     |                 |
|-------------------------|---------------------------|--------------------------------------------------------|--------------------------------------------------|--------------------------|-------------|---------------------|-----------------|
| Start Date<br>Current S | : 01-Jul-2<br>tage: Stag  | 024<br>ge 1 - Trans                                    | ition to Discipline                              |                          |             |                     | ← Back          |
| Details                 | EPAs                      | Supportin                                              | g Documentation                                  | Reflection Documentation | Assessments | Program Evaluations |                 |
| Sta                     | S<br>Curre<br>rt of Curre | tart Date*:<br>End Date:<br>ent Stage*:<br>ent Stage*: | 01-Jul-2024<br>Stage 1 - Transiti<br>01-Jul-2024 | on to Discipline         | ~           | ]                   |                 |
|                         | Overa                     | Official:<br>all Status*:                              | YES  Progressing as ex                           | spected                  | ~           |                     | ↓               |
|                         |                           |                                                        |                                                  |                          |             |                     | 🖺 Save 📋 Delete |

Solutions Inc. 2025 | Privacy Policy

The learner is now registered into the new stage.

**Note:** The Achieved Date of the previous stage will reflect the date that it is marked achieved. The stage status can be marked as achieved from the learner dashboard.

|                                                                                             |             |               | + Add Learning Path     |
|---------------------------------------------------------------------------------------------|-------------|---------------|-------------------------|
| Diagnostic and Molecular Pathology - Diagnostic and Molecular Pathology 2023 2023) Official | (01-Jul-    |               | Progressing as expected |
| Stage                                                                                       | Start Date  | Achieved Date | Progress                |
| Stage 1 - Transition to Discipline                                                          | 01-Jul-2024 | 07-Aug-2024   | 0%                      |
| Stage 2 - Foundations of Discipline                                                         |             | 07-Aug-2024   | 4%                      |
| Stage 3 - Core of Discipline // CURRENT                                                     | 01-Jul-2024 |               | 11%                     |
| Stage 4 - Transition to Practice                                                            |             |               | 0%                      |

© LGI Healthcare Solutions Inc. 2025 | Privacy Policy

<u>Versioning Note</u>: when promoting a resident to the next stage, MedSIS will automatically register the resident in the most up to date VERSION of their EPA suite. For example, if a discipline publishes a new version of their EPA suite while a resident is in the middle of Foundations, they will complete Foundations in the old version and MedSIS will load the new version of Core when they are promoted to Core.

If the resident reached ahead in the old version and completed EPA observations in the old version of Core, MedSIS will import those observations into the new version of Core as long as they are similar to the old version.

The Royal College often activates new versions on July 1<sup>st</sup>. Please take note of this when promoting residents close to this date – if a new version is launching, it is likely better to wait until after July 1 to promote them or they will be promoted into the old version of the next stage. If you have questions about versioning, please reach out to PGME for assistance.

7. Go to your next learner by clicking the **'next' icon** on the top right. Repeat steps **5 to 6** and go to the next one until you have promoted all your learners to the corresponding stage.

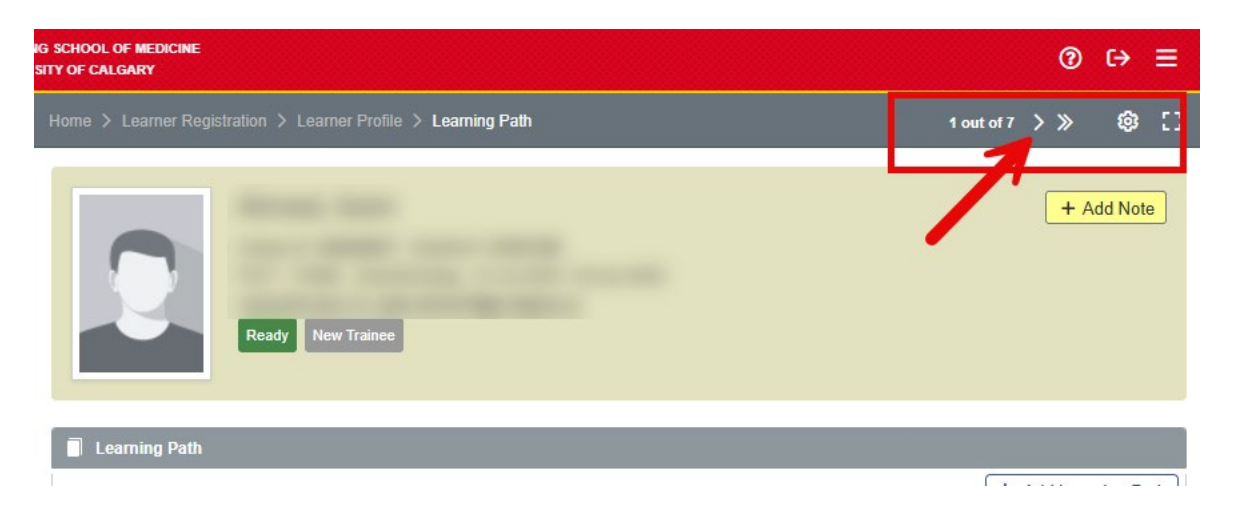